## Cómo activar su código de Vitalsource y descargar su e-book

#### Paso 1: Cree su cuenta en Vitalsource

\* Si ya tiene una cuenta en Vitalsource, vaya al paso 2.

- Abra <u>www.vitalsource.com</u>
- Clique en "Sign in" en la esquina superior derecha, luego en "Create a Vitalsource account" y cree su cuenta usando su dirección de correo electrónico y una contraseña de su elección:

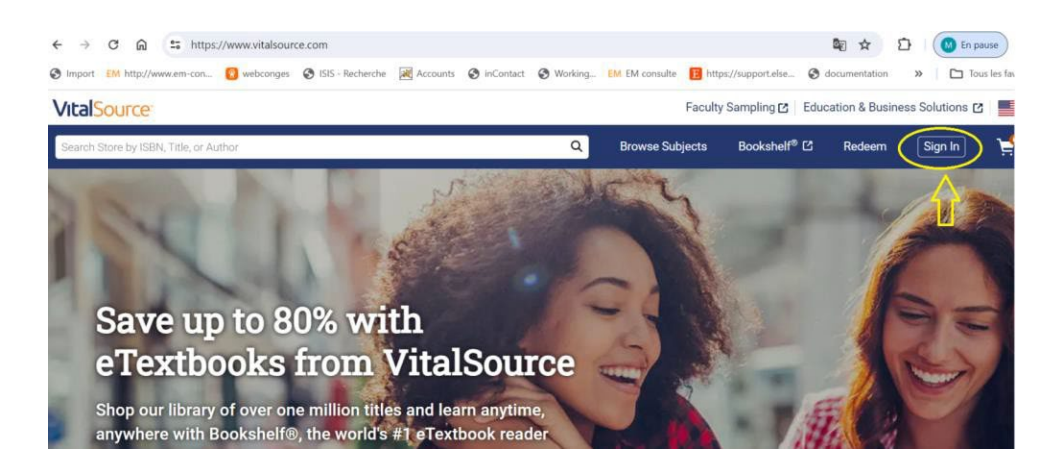

#### VitalSource<sup>®</sup>

| Sign In                                                             |
|---------------------------------------------------------------------|
| New here' Create a VitalSource Account                              |
| Your account gives you access to your study materials on Bookshelf. |
| Email                                                               |
| Password                                                            |
| Sign In                                                             |
| OR                                                                  |

### Paso 2: Active su Código Vitalsource

• Vaya a <u>www.vitalsource.com</u> y haga clic en "Redeem" en la parte superior derecha:

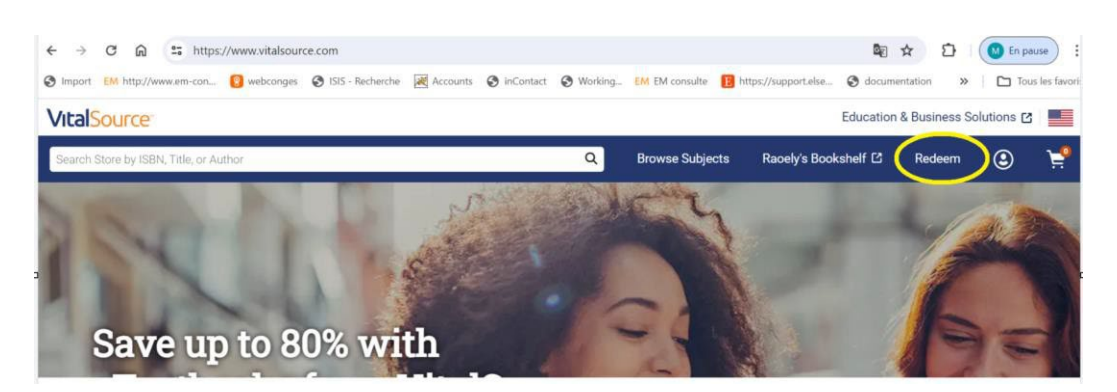

• Copie su código de activación y haga clic en «Redeem» :

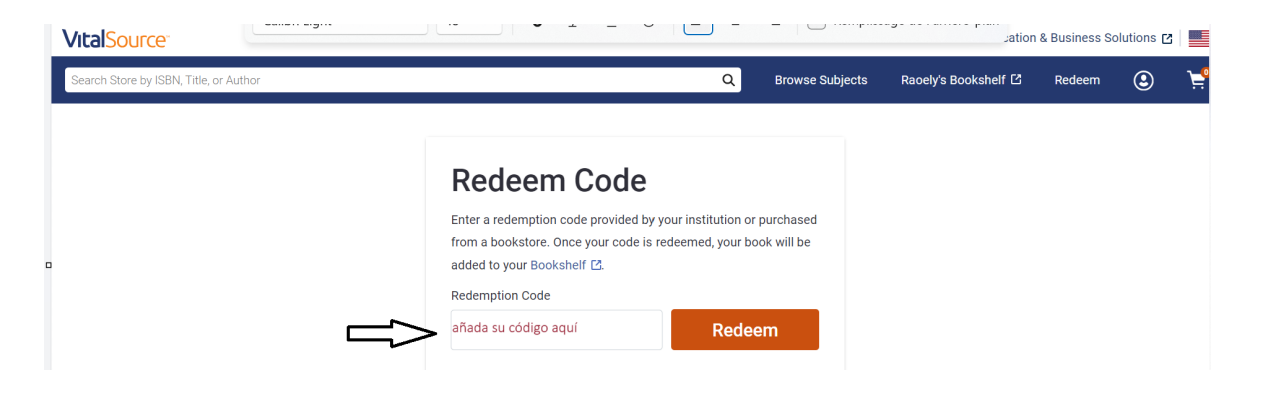

• Su código ha sido activado, haga clic en 'BOOKSHELF' para acceder a su e-book online:

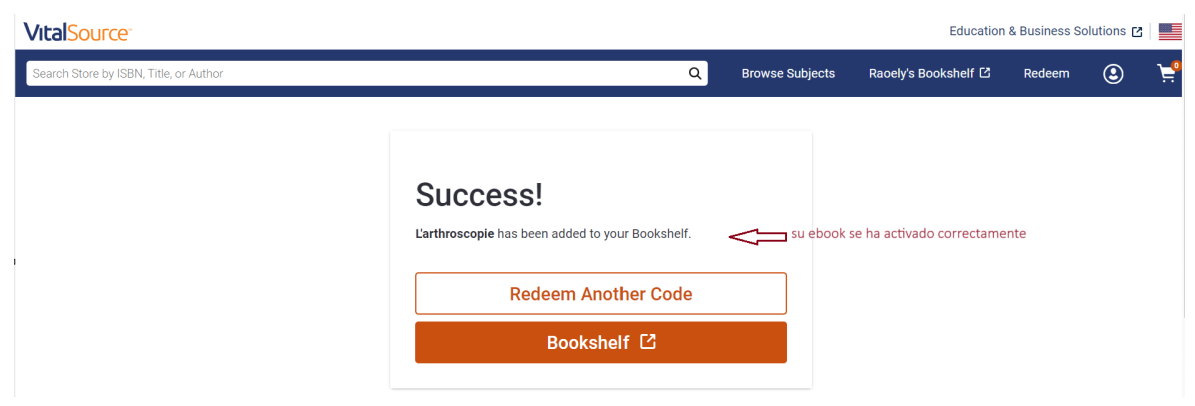

# Paso 3: Descargue el E-book en su ordenador, tablet o smartphone para poder acceder permanentemente

Cómo descargar el eBook en su PC o Mac:

- Instale Bookshelf: <u>https://support.vitalsource.com/hc/en-us</u>
- Inicie sesión con sus credenciales de VitalSource.
- El eBook aparecerá en la página de inicio, haga clic en "Download the book".

<u>Cómo descargar su eBook en tablet y/o stmartphone:</u>

- Vaya al Apple Store o Google Play, y descargue la app Bookshelf.
- Inicie sesión con sus credenciales de VitalSource.
- Haga clic en la foto del ebook para empezar la descarga.

#### **MUY IMPORTANTE:**

- ✓ La descarga requiere una conexión a Internet (idealmente conexión Wifi).
- ✓ Una vez descargado el eBook en sus dispositivos, puede acceder a él sin plazo y sin conexión a Internet.
- ✓ Sin embargo, el acceso a su eBook online en www.vitalsource.com caduca a los 365 días.